## **NEW CUSTOMER CARE ENQUIRY / REQUEST**

In the pursuit to constantly improve our service and product we have invested in a ticketing system for our Customer Care and as such our enquiry process has changed. Please see below for a quick update on how to log an enquiry on the new system. *\*Your email will <u>NOT</u> be responded to directly.* 

To access the Customer Care Section of the website you'll need to be logged in your account for information on your login details or how to access the those details please see our <u>login help page</u>.

## New Enquiries/Requests:

(Reporting defect or requesting assessment will require photos.)

- Log into your account on RS Sailing Store Click <u>HERE</u>
- Once logged in click <u>'Customer Care'</u>.

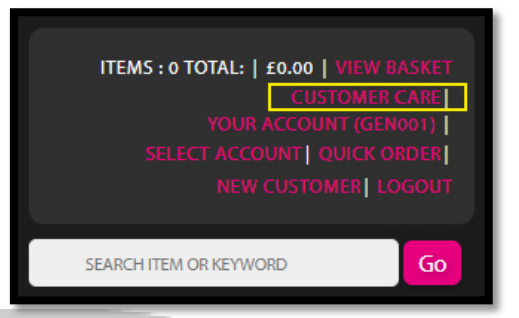

- Select 'Create New Customer Care Request'
- Complete initial request form, finally selecting correct enquiry type.

|                                         |                                                       |    |                      | -            |                                                       | . 18 |
|-----------------------------------------|-------------------------------------------------------|----|----------------------|--------------|-------------------------------------------------------|------|
| Fields marked * are required            |                                                       |    | Fields marked * are  | required     |                                                       | Ľ    |
| Name *                                  | Mr Smith                                              |    |                      | Name *       | Mr Smith                                              |      |
| Address *                               | Shop Collection, RS Sailing , Southampton, SO51 9DQ 🔻 |    |                      | Address *    | Shop Collection, RS Sailing , Southampton, SO51 9DQ 🔻 |      |
| Region                                  | UK                                                    | Ζ. |                      | Region       | UK                                                    |      |
| Phone *                                 | 01234567789                                           |    |                      | Phone *      | 01234567789                                           |      |
| Email *                                 | mrsmith@test.com                                      |    | 3                    | Email *      | mrsmith@test.com                                      | ι.   |
| Enquiry *                               | Boat Purchased from RS Sailing                        |    |                      | Enquiry *    | Please select                                         |      |
|                                         | Please select                                         |    |                      |              | Boat Purchased from RS Sailing                        |      |
|                                         | Missing Part                                          |    |                      |              | Part Purchased from RS Sailing Store Part             |      |
| Add Now Itom                            | Part Defect                                           |    | Add New Item         |              | Insurance Claim                                       |      |
| Add New Item                            | Hull Defect                                           |    |                      |              | General Enquiry                                       |      |
|                                         | Technical Query                                       |    | No Items in this Cus | tomer Care r | equest                                                |      |
| No items in this Customer Care request. |                                                       |    |                      |              |                                                       |      |

• Next click on 'Add New Item' and complete all mandatory fields, expect to add a photo if your request is a Part, Hull Defect or Assessment. Finish by clicking 'Add'

| Aftersales Item               |                                                   |
|-------------------------------|---------------------------------------------------|
| Fields marked * are required  |                                                   |
| Boat Class *                  | RS Feva 🔻                                         |
| Sail Number *                 | 2265                                              |
| Product                       | Allen Block 20mm                                  |
| Fault Description *           | Spinnaker uphaul block not operating as expected. |
| Purchase Date *               | 01-10-2018                                        |
| Stock Code<br>Quantity        | A2020LZ                                           |
| Add Supporting Photo(s)       | Choose Files Image-(10-of-47).jpg                 |
| Please add Proof of Purchase. | Choose Files No file chosen                       |

## **NEW CUSTOMER CARE ENQUIRY / REQUEST**

- You now have 3 options:
- Add another item by clicking 'Add New Item'.
- Remove any mistakes but clicking 'Remove' next to the line item
- Submit request by clicking 'Submit'. Upon submitting the form you'll be issued a ticket number and we'll get to work on your request.

| Custome   | er Care Online                                                  |  |  |
|-----------|-----------------------------------------------------------------|--|--|
| Fields ma | ked * are required                                              |  |  |
|           | Name * Mr Smith                                                 |  |  |
|           | Address * Shop Collection, RS Sailing , Southampton, SO51 9DQ 🔻 |  |  |
|           | Region UK                                                       |  |  |
|           | Phone • 01234567789                                             |  |  |
|           | Email * mrsmith@test.com                                        |  |  |
|           | Enquiry   Boat Purchased from RS Sailing  Part Defect           |  |  |
| Add New   | Item                                                            |  |  |
| Product   | Enquiry Info Remove                                             |  |  |
| A2020LZ   | Spinnaker uphaul block not operating as expected. Remove        |  |  |
| Submit    |                                                                 |  |  |
|           |                                                                 |  |  |

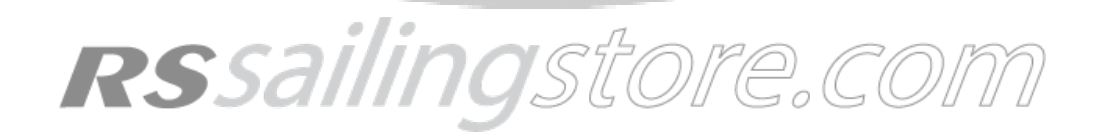